# ФЕДЕРАЛЬНОЕ ГОСУДАРСТВЕННОЕ АВТОНОМНОЕ ОБРАЗОВАТЕЛЬНОЕ УЧРЕЖДЕНИЕ ВЫСШЕГО ОБРАЗОВАНИЯ

# «САНКТ-ПЕТЕРБУРГСКИЙ ПОЛИТЕХНИЧЕСКИЙ УНИВЕРСИТЕТ ПЕТРА ВЕЛИКОГО»

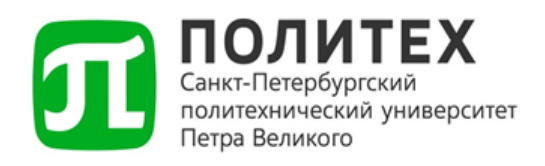

# Руководство пользователя корпоративной информационной системы «Мой Политех» Кабинет подразделения

Версия 1.0 от 20.03.2025

Санкт-Петербург 2025 г.

# Содержание

| 1 | Назначение программного модуля                 |    |
|---|------------------------------------------------|----|
| 2 | Условия выполнения программного модуля         | 4  |
| 3 | Стартовая страница                             | 5  |
| 4 | Управление                                     | 6  |
|   | 4.1 Раздел «Отпуска»                           | б  |
|   | 4.2 Раздел «Кадры»                             | 9  |
|   | 4.3 Раздел «Обязанности»                       |    |
| 5 | Образование                                    |    |
|   | 5.1 Раздел «Обучающиеся»                       |    |
|   | 5.2 Раздел «Индивидуальные планы аспирантов»   | 15 |
| 6 | Наука                                          |    |
|   | 6.1 Раздел «Научные идентификаторы работников» | 17 |

#### 1 Назначение программного модуля

Программный модуль «Кабинет подразделения» предназначен для пользователей корпоративной информационной системы «Мой Политех» (далее – КИС), которые являются руководителями структурных подразделений или имеют обязанности, открывающие доступ в данный программный модуль. Под пользователями КИС понимаются обучающиеся и сотрудники федерального образовательного государственного автономного учреждения высшего «Санкт-Петербургский политехнический образования университет Петра Великого» (СПбПУ).

Программный модуль «Кабинет подразделения» содержит следующий набор функций:

- График отпусков сотрудников (просмотр и согласование);
- Кадры (просмотр);
- Обязанности (администрирование);
- Обучающиеся (просмотр; доступно только для образовательного подразделения);
- Индивидуальные планы аспирантов (согласование; доступно только для образовательного подразделения);
- Научные идентификаторы работников (просмотр).

# 2 Условия выполнения программного модуля

Для корректной работы программного модуля необходимо соблюдение следующих условий:

- наличие учетной записи пользователя в системе;
- подключение к сети Интернет;
- использование рекомендованных браузеров:
  - Яндекс.Браузер (не ниже версии 24.1.1);
  - Google Chrome (не ниже версии 120.0.6099.199);
  - Safari (не ниже версии 17.3 (19617.2.4));
  - Mozilla Firefox (не ниже версии 122).

# 3 Стартовая страница

Для перехода в модуль «Кабинет подразделения» необходимо нажать на кнопку 
в правом верхнем углу и выбрать «Кабинет подразделения».

На стартовой странице, представленной на рисунке 1, отражены все доступные пользователю разделы. Доступ в кабинет подразделения может имеет руководитель подразделения, а также сотрудники, которым были назначены обязанности. На стартовой странице также доступен поиск по разделам. Если пользователь является руководителем нескольких подразделений, то у него есть возможность выбора подразделения в правом верхнем углу. В зависимости от выбранного подразделения и роли пользователя отображаются разделы.

| 🗮 Кабинет подразделения / Институт   |                                    | -           | :: |                         |
|--------------------------------------|------------------------------------|-------------|----|-------------------------|
| 🏦 / Стартовая страница               |                                    |             |    | L Выбрать подразделение |
| Поиск                                | c                                  |             |    |                         |
| Отпуска                              | Кадры                              | Обязанности |    |                         |
| 🕼 Образование                        |                                    |             |    |                         |
| Обучающиеся                          | Индивидуальные планы<br>аспирантов |             |    |                         |
|                                      |                                    |             |    |                         |
| е наука                              |                                    |             |    |                         |
| Научные идентификаторы<br>работников |                                    |             |    |                         |

Рисунок 1 - Страница «Стартовая страница»

Для выхода из кабинета подразделения следует нажать на кнопку ши и выбрать соответствующий модуль. Для выхода из системы необходимо нажать на в правом верхнем углу страницы и выбрать «Выйти».

# 4 Управление

#### 4.1 Раздел «Отпуска»

Данный раздел содержит инструмент просмотра и согласования графиков отпусков сотрудников выбранного подразделения. Раздел доступен руководителю подразделения, сотрудникам с обязанностями «Руководство» или «Ответственный за график отпусков».

В подразделе «Фактические отпуска», представленном на рисунке 2, отображаются отпуска, которые утверждены в отделе кадров. В картотеке представлена следующая информация: Ф.И.О., должность, даты, категория, а также возможность применения фильтров по дате и поиск.

| 🗮 Кабинет подразделения / Институт                                |                                                                                                    |                                                                                                    | : 🌒 💳 👘                                 |
|-------------------------------------------------------------------|----------------------------------------------------------------------------------------------------|----------------------------------------------------------------------------------------------------|-----------------------------------------|
| 🏛 / Управление / Отпуска                                          |                                                                                                    |                                                                                                    | La Выбрать подразделение < Назад        |
|                                                                   | Фактические отпуска Графи                                                                                                    | к фактических отпусков Планируен                                                                                                    | мые отпуска График планируемых отпусков |
| Поиск<br>Введите ФИО или должность<br>График фактических отпусков | Даты<br>Дата начала Дата окончания                                                                                                    | 2                                                                                                    | 2024 2025 2026                          |
| (W) Mange Togramman                                               | a subgenerate a digentization to restore a subscription of a subscription of the subscription of the subsc | search phone operator                                                                                                    | i nganga (W.S. 87                       |
| Ф.И.О.                                                            | должность                                                                                                    | даты                                                                                                    | КАТЕГОРИЯ                               |
|                                                                   | заведующий лабораторией (внутр. совм.)                                                                                                    | 20.02.2025 - 21.02.2025                                                                                                    | отпуск без сохранения заработной платы  |
|                                                                   |                                                                                                    | 12.03.2025 - 13.03.2025                                                                                                    | отпуск без сохранения заработной платы  |
| (The Spece Agencer stand area of                                  | dependence concerned a prost sectors a public of                                                                                                    | N <sup>2</sup>                                                                                                    |                                         |
| Ф.И.О.                                                            | должность                                                                                                    | ДАТЫ                                                                                                    | КАТЕГОРИЯ                               |
|                                                                   | директор (внутр. совм.)                                                                                                    | 31.01.2025 - 31.01.2025                                                                                                    | отпуск без сохранения заработной платы  |
|                                                                   |                                                                                                    | 05.03.2025 - 07.03.2025                                                                                                    | отпуск без сохранения заработной платы  |
| (BC) shares the second                                            | en uneren orte optimis porte i moge                                                                                                    | and the second second se |                                         |
| Ф.И.О.                                                            | должность                                                                                                    | даты                                                                                                    | КАТЕГОРИЯ                               |
|                                                                   | специалист по учметод. работе 1 кат. (штатные)                                                                                                    | 10.02.2025 - 12.02.2025                                                                                                    | основной отпуск                         |
| (194) he can prove here: an energy                                |                                                                                                    |                                                                                                    |                                         |
| ф И <b>О</b>                                                      | лолжность                                                                                                    | ЛАТЫ                                                                                                    | КАТЕГОРИЯ                               |

Рисунок 2 - Страница «Отпуска», подраздел «Фактические отпуска» В подразделе «График фактических отпусков», представленном на рисунке 3, отображается график фактических отпусков. Данный инструмент позволяет отследить пересечения периодов отпусков сотрудников.

| 🗮 Кабинет подразделен                                | ия / Институт |         |      |          |             | _          | _             | _        | _              | ;         | -                |              |
|------------------------------------------------------|---------------|---------|------|----------|-------------|------------|---------------|----------|----------------|-----------|------------------|--------------|
| 🏦 / Управление / Отпуска                             | i             |         |      |          |             |            |               |          |                | t# Be     | обрать подраздел | ение < Назад |
|                                                      |               |         |      | Фактичес | кие отпуска | График фак | тических отпу | усков Пл | анируемые отпу | уска Граф | оик планируе     | мых отпусков |
| Год 👻                                                |               |         |      |          |             |            |               |          | 2024           | 202       | 5                | 2026         |
|                                                      | Январь        | Февраль | Март | Апрель   | Май         | Июнь       | Июль          | Август   | Сентябрь       | Октябрь   | Ноябрь           | Декабрь      |
| доцент, штатные                                      |               |         |      |          |             |            |               |          | •              |           |                  |              |
| специалист по уч<br>метод. работе,<br>штатные        |               |         |      |          |             |            |               |          |                | )         |                  |              |
| профессор, штатные                                   |               |         |      |          |             |            |               |          |                |           |                  |              |
| специалист по уч<br>метод. работе 1 кат.,<br>штатные |               | •       |      |          |             |            |               |          |                |           |                  |              |
| старший<br>преподаватель, внутр.<br>совм.            |               |         |      |          |             |            |               |          |                |           |                  |              |
| ассистент, штатные                                   |               |         |      |          |             |            |               |          | •              |           |                  |              |
| доцент, штатные                                      | -             |         |      |          |             |            |               |          |                |           |                  |              |

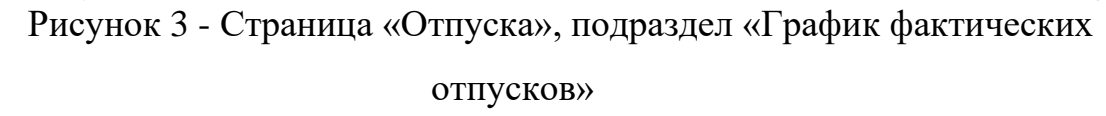

На рисунке 4 представлен подраздел «Планируемые отпуска», который содержит инструмент редактирования и согласования графика отпусков сотрудников подразделения. На странице представлена картотека, содержащая графики отпусков сотрудников, статус заявки, информацию о назначениях, количество дней отпуска по нормативу, а также число оставшихся дней к планированию в столбце «Осталось запланировать» и проверки по графику отпусков.

У руководителя есть возможность редактирования графиков отпусков сотрудников.

Для добавления нового периода отпуска необходимо нажать кнопку «Добавить» в столбце «Период отпуска».

По нажатии откроются поля для ввода периода отпуска, представленные на рисунке 4. После ввода периода отпуска следует нажать кнопку Эдля сохранения периода.

Для удаления периода отпуска необходимо нажать 💌.

В столбцах «Запланированы все дни» и «Есть 14 дней» отображается статус выполнения проверки: «Выполнено» и «Не выполнено». На рисунке 4 в 1 заявке (строке) проверка «Есть 14 дней» - выполнена, проверка «Запланированы все дни» - не выполнена.

После того, как все проверки по графику отпусков выполнены и в столбце «Осталось запланировать» - 0, следует нажать на кнопку «Утвердить».

По нажатии на кнопку «Утвердить» откроется диалоговое окно, где необходимо выбрать подразделение для утверждения.

Если все графики соответствуют правилам утверждения графика отпусков, то статус заявок сменится на «Отправлено в кадры». После утверждения график отпусков редактировать нельзя.

| 🖹 / Управление / Отпуска                      |                                      |                                                                 |                   |          |                                                                                            |                           | L <b>2</b> Выбрать подразделеня | ue K Hasag    |
|-----------------------------------------------|--------------------------------------|-----------------------------------------------------------------|-------------------|----------|--------------------------------------------------------------------------------------------|---------------------------|---------------------------------|---------------|
|                                               |                                      |                                                                 |                   |          | Фактические отпуска График фактических отпуско                                             | Планируемые отп           | уска График планиру             | емык отпусков |
| Поиск<br>Ведате ФИО иле должность             |                                      | Даты<br>Дата канала                                             | Агта осончан      | ···      | Поисс                                                                                      | 202                       | 3 2024                          | 2025          |
| Проект графика отпусков                       |                                      |                                                                 |                   |          |                                                                                            |                           |                                 | Утвердить     |
| [2838] Отдел информационного обеспи<br>СТАТУС | ечения и автоматизации :<br>ФИО      | алектронного документооборота<br>должность                      | КАТЕГОРИЯ ОТПУСКА | норматив | ПЕРИОД ОТПУСКА                                                                             | осталось                  | ЗАПЛАНИРОВАНЫ<br>ВСЕ ЛНИ        | ЕСТЬ 14 ДНІ   |
| В РАБОТЕ У СОТРУДНИКА                         | Statistics<br>Print<br>Restoragement | Ведущий электроник<br>Категория персонала: ИПП<br>Ставка: 0,50  | Основной          | 28       | с 15.10.2024 по 28.10.2024 14 дней 🗶<br>+ Добавить                                         | 14                        | не выполнено                    | выполнен      |
| В РАБОТЕ У СОТРУДНИКА                         | inter<br>Antonio                     | Начальник отдела<br>Категория персонала: АУП<br>Ставка: 1,00    | Основной          | 28       | с 01.10.2024 по 10.10.2024 10 дней ж<br>с 10.03.2025 по 27.03.2025 18 дней ж<br>+ добавить | 0                         | выполнено                       | выполнен      |
| В РАБОТЕ У СОТРУДНИКА                         | Anna an<br>Angaran                   | Ведущий программист<br>Категория персонала: ИТП<br>Ставка: 1,00 | Основной          | 28       | с 10.03.2025 по 30.03.2025 21 дней ×<br>с 09.06.2025 по 15.06.2025 7 дней ×<br>+ добавить  | 0                         | выполнено                       | выполнен      |
| [3005] Отдел сопровождения учетных            | систем                               |                                                                 |                   |          |                                                                                            |                           |                                 |               |
| CTATVC                                        | ФИО                                  | должность                                                       | КАТЕГОРИЯ ОТПУСКА | НОРМАТИВ | ПЕРИОД ОТПУСКА                                                                             | ОСТАЛОСЬ<br>ЗАПЛАНИРОВАТЬ | ЗАЛЛАНИРОВАНЫ<br>ВСЕ ДНИ        | ЕСТЬ 14 ДНЕ   |
| В РАБОТЕ У СОТРУДНИКА                         | Type Official<br>Recognition         | Аналитик<br>Категория персонала: АУП<br>Стовка: 1,00            | Основной          | 28       | с 28.10.2024 по 28.10.2024 б)<br>+ добавить                                                | 28                        |                                 |               |
| В РАБОТЕ У СОТРУДНИКА                         | Approximation of the second          | Начальник отдела<br>Категория персонала: АУП<br>Ставка: 1,00    | Основной          | 28       | + добавить                                                                                 | 28                        |                                 |               |
| в работе у сотрудника                         | deserve have                         | Ведущий программист<br>Категория персонала: ИТП                 | Основной          | 28       | + добавить                                                                                 | 28                        |                                 |               |

Рисунок 4 - Страница «Отпуска», подраздел «Планируемые отпуска» На рисунке 5 представлен подраздел «График планируемых отпусков», в котором отображаются графики планируемых отпусков, утвержденные отделом кадров.

| \equiv Кабинет подразделен                           | ия / Институт |         |      |         |               |          |                |           |                |               |                  |              |
|------------------------------------------------------|---------------|---------|------|---------|---------------|----------|----------------|-----------|----------------|---------------|------------------|--------------|
| 🏦 / Управление / Отпуска                             | 3             |         |      |         |               |          |                |           |                | t <b>a</b> Be | абрать подраздел | ение < Назад |
|                                                      |               |         |      | Фактичн | еские отпуска | График ф | актических оті | пусков Пл | анируемые отпу | уска Граф     | оик планируе     | мых отпусков |
| Год 🗸                                                |               |         |      |         |               |          |                |           | 2024           | 202           | 5                | 2026         |
|                                                      | Январь        | Февраль | Март | Апрель  | Май           | Июнь     | Июль           | Август    | Сентябрь       | Октябрь       | Ноябрь           | Декабрь      |
| доцент, штатные                                      |               |         |      |         |               |          |                |           |                |               |                  |              |
| доцент, совместители                                 |               |         |      |         |               |          |                |           |                |               |                  |              |
| ассистент, штатные                                   |               |         |      |         |               |          |                |           | -              |               |                  |              |
| доцент, штатные                                      |               |         |      |         |               |          |                |           | -              |               |                  |              |
| доцент, штатные                                      |               |         |      |         |               |          | _              |           | -              |               |                  |              |
| специалист по уч<br>метод. работе 1 кат.,<br>штатные |               |         |      |         |               |          |                |           |                |               |                  |              |
| доцент, совместители                                 |               |         |      |         |               |          | _              |           |                |               |                  |              |
|                                                      |               |         |      |         |               |          |                |           |                |               |                  |              |

Рисунок 5 - Страница «Отпуска», подраздел «График планируемых отпуск»

# 4.2 Раздел «Кадры»

Данный раздел содержит инструмент просмотра информации о сотрудниках выбранного подразделения (рисунок 6). Раздел доступен руководителю подразделения и сотрудникам с обязанностью «Руководство». Для просмотра более подробной информации необходимо нажать на кнопку

| =  | Кабине   | т подра   | зделения / Инсти     | гут                                                                                                    |               |                                                                |                      |              |         |
|----|----------|-----------|----------------------|----------------------------------------------------------------------------------------------------|---------------|----------------------------------------------------------------|----------------------|--------------|---------|
| â. | / Управл | ение /    | Кадры                |                                                                                                    |               |                                                                | t <b>а</b> Выбрать п | одразделение | ( Назад |
|    |          |           |                      |                                                                                                    |               |                                                                |                      |              |         |
|    | Кадрь    |           |                      |                                                                                                    |               |                                                                |                      |              |         |
|    | Введит   | е текст д | ия поиска            |                                                                                                    | Поиск         |                                                                |                      |              | B Excel |
| 1  | -        |           |                      | Special and Special and Specia |               |                                                                |                      |              |         |
|    |          |           | ТАБЕЛЬНЫЙ<br>НОМЕР * | Ф.И.О.                                                                                                    | ДАТА РОЖДЕНИЯ | должность                                                      | СТАВКА               | тип          | ко      |
|    | ۵        | 1         |                      |                                                                                                    | 23.05.1968    | специалист по учебно-методической работе 2 категории (штатные) | 1.00                 | УВП          |         |
| 1  | -        |           |                      | -                                                                                                    |               |                                                                |                      |              |         |
|    |          |           | ТАБЕЛЬНЫЙ<br>НОМЕР * | Ф.И.О.                                                                                                    | ДАТА РОЖДЕНИЯ | должность                                                      | СТАВКА               | тип          | ко      |
|    | ۵        | 1         |                      |                                                                                                    | 10.04.1997    | специалист по учебно-методической работе (штатные)             | 1.00                 | УВП          |         |
|    | 8        | 1         |                      |                                                                                                    | 14.11.1995    | ассистент ин. (штатные)                                        | 0.25                 | nnc          |         |
|    | 8        | 1         | 1011                 | A design of the later of spread of                                                                                                    | 25.02.1979    | доцент (штатные)                                               | 1.00                 | ппс          |         |
|    | 8        | 1         |                      |                                                                                                    | 23.03.2000    | специалист по учебно-методической работе (штатные)             | 1.00                 | УВП          |         |
|    | Û        | 1         |                      |                                                                                                    | 19.07.1975    | профессор (штатные)                                            | 1.00                 | nnc          |         |
|    | â        | 1         | 10100                | Secure Segment Security                                                                                                    | 11.08.1957    | доцент (внутр. совм.)                                          | 0.50                 | ппс          |         |
|    | ê        | 1         | 1111                 | Sugar bages to seat a                                                                                                    | 11.08.1957    | доцент (штатные)                                               | 1.00                 | ппс          |         |

Рисунок 6 - Страница «Кадры»

На рисунках 7, 8, 9 представлена карточка персоны. Карточка содержит основную информацию о сотруднике: фото, ФИО, дата рождения, контакты, табельный номер, информация о стаже работы, об административной, научно-образовательной деятельности и о результатах и достижениях.

На рисунке 7 представлен подраздел «Административная деятельность», он содержит информацию о текущих должностях, планируемых отпусках, фактических отпусках и временной нетрудоспособности.

| 🗮 Кабинет подразделения / Институт                                                                                                    |        |                      |                       |            |            | - = 🌗                |                    |  |  |  |
|----------------------------------------------------------------------------------------------------|--------|----------------------|-----------------------|------------|------------|----------------------|--------------------|--|--|--|
| 🏦 / Управление / Кадры                                                                                                    |        |                      |                       |            | L          | ta Выбрать подра:    | аделение 🛛 < Назад |  |  |  |
|                                                                                                    |        |                      |                       |            |            |                      |                    |  |  |  |
| Основная информация                                                                                                    |        | дата рождения        | Стаж работы<br>Общий  |            |            | 0 лет,               | 5 месяцев, 15 дней |  |  |  |
| Kautavtu                                                                                                    |        |                      | Научно-педагогический |            | 0 лет      | г, 0 месяцев, 0 дней |                    |  |  |  |
| KUNIAKIBI                                                                                                    | 0 лет  | г, 0 месяцев, 0 дней |                       |            |            |                      |                    |  |  |  |
| таб. номер                                                                                                    |        |                      | Стаж работы в СПбПУ   |            |            | 0 лет,               | 5 месяцев, 15 дней |  |  |  |
| Административная деятельность Научно-образовательная деятельность Результаты и достижения<br>Должности<br>код подразделения подразделение должность ставка тип начало конец |        |                      |                       |            |            |                      |                    |  |  |  |
| Планируемые отпуска                                                                                                    |        |                      |                       |            |            |                      |                    |  |  |  |
| 17 Mill Result and agency in spectrum                                                                                                    | CTARKA |                      |                       | KOUTU      | KORMUSETRO | อบรถั                | VATEODIA           |  |  |  |
| должность                                                                                                    | L OO   | КАТЕГОРИЯ ПЕРСОНА    | ЛА НАЧАЛО             | КОНЕЦ      | количество | днеи                 | категория          |  |  |  |
| специалист по учебно-методической работе                                                                                                    | 1.00   | УВП                  | 29.09.2025            | 03.10.2025 | 14         |                      | Основной отпуск    |  |  |  |
| Специалист по учебно-методической работе                                                                                                    | 1.00   | увп                  | 17.11.2025            | 25.11.2025 | 9          |                      | Основной отпуск    |  |  |  |
| Фактические отпуска и временная нетрудоспособн                                                                                                    | ость   |                      |                       |            |            |                      |                    |  |  |  |

Рисунок 7 – Страница «Карточка персоны», подраздел «Административная

#### деятельность»

На рисунке 8 представлен подраздел «Научно-образовательная деятельность», он содержит информацию о научных идентификаторах и историю обучения (при наличии).

| 🗮 Кабинет подразделен                                                            | ния / Институт      |                                                             |                 |               |           |                       |                     | ::                |                 | ×           |
|----------------------------------------------------------------------------------|---------------------|-------------------------------------------------------------|-----------------|---------------|-----------|-----------------------|---------------------|-------------------|-----------------|-------------|
| 🏦 / Управление / Кадры                                                           |                     |                                                             |                 |               |           |                       |                     | L <b>2</b> Выбрат | ь подразделение | < Назад     |
|                                                                                  |                     |                                                             |                 |               |           |                       |                     |                   |                 |             |
| Основная информаці                                                               | ия                  |                                                             |                 |               |           | Стаж работы           |                     |                   |                 |             |
|                                                                                  | rue Brage           | ang Personalari                                             |                 | дата рождения |           | Общий                 |                     |                   | 0 лет, 5 месяце | ев, 15 дней |
| Конта                                                                            | KTH                 |                                                             |                 |               |           | Научно-педагогический |                     |                   | 0 лет, 0 меся   | цев, 0 дней |
|                                                                                  | KTDI                |                                                             |                 |               |           | Педагогический        |                     |                   | 0 лет, 0 меся   | цев, 0 дней |
| тао, номер                                                                       |                     |                                                             |                 |               |           | Стаж работы в СПбПУ   |                     |                   | 0 лет, 5 месяце | ев, 15 дней |
| Административная д<br>Научные идентифика                                         | еятельность<br>торы | Научно-образователь                                         | ная деятельност | гь Результ    | таты и до | стижения              |                     |                   |                 |             |
| Scopus ID:<br>Orcid ID:<br>Researcher ID:<br>Elibrary SPIN: :<br>Elibrary ID: '  |                     |                                                             |                 |               |           |                       |                     |                   |                 |             |
| История обучени                                                                  | <b>1</b> Я<br>ице   |                                                             |                 |               |           |                       |                     | B Excel           | Поиск           |             |
| ФАКУЛЬТЕТ СПЕ                                                                    | циальность          | СПЕЦИАЛИЗАЦИЯ                                               | ГРУППА          | HOMEP 3K      | ΦΟ        | уровень подготовки    | ПРИКАЗ О ЗАЧИСЛЕНИИ | КУРС              | НАЧАЛО          | КОНЕЦ       |
| Институт 43.04,<br>промышленного дело<br>менеджмента,<br>экономики и<br>торговли | 03 Гостиничное      | Управление развитием<br>гостинично-туристских<br>комплексов |                 |               | очная     | Магистр               |                     | 1                 | 01.09.2024      | по н.в.     |
| Институт 43.03.                                                                  | 03 Гостиничное      | Гостиничная и                                               |                 | 1000          | очная     | Бакалавр              | 200 20 March        | 4                 | 01.09.2020      | 01.09.2024  |

Рисунок 8 - Страница «Карточка персоны», подраздел «Научно-

образовательная деятельность»

На рисунке 9 представлен подраздел «Результаты и достижения», он содержит информацию о публикациях, проектах и РИДах.

| 🗮 Кабинет подразделения / Институт                                                                                                    | * <b>*</b>                                                                                                    |
|----------------------------------------------------------------------------------------------------|----------------------------------------------------------------------------------------------------|
| 🏦 / Управление / Кадры                                                                                                    | ta Выбрать подразделение К Назад                                                                                                    |
| Основная информация<br>дата рождения                                                                                                    | Стаж работы<br>Общий 0 лет, 5 месяцев, 15 дией                                                                                             |
| Тай, номер                                                                                                    | Научно-педагогический 0 лет, 0 месяцев, 0 дней<br>Педагогический 0 лет, 0 месяцев, 0 дней<br>Стаж работы в СПБПУ 0 лет, 5 месяцев, 15 дней |
| Административная деятельность Научно-образовательная деятельность Результаты<br>Публикации<br>25 • Записей на странце                                              | и достижения<br>В Eccel В. PDF<br>Полок                                                                                                    |
| околодила делитик.<br>ПРОБЛЕМЫ И ПЕРСПЕКТИВЫ ОЦЕНКИ УРОВНЯ ЗРЕЛОСТИ ПРОL<br>КОМПАНИЕЙ: МЕТОДЫ, ТЕХНОЛОГИИ, ИНСТРУМЕНТЫ // Экономические науки. 2023 - 1 С. 332-343 | ЕССНОГО УПРАВЛЕНИЯ 10.14451/1.229.332 2023 ВАК Подробнее                                                                                   |
| ЦИФРОВАЯ ТРАНСФОРМАЦИЯ ТОРГОВЛИ В КОНТЕКСТЕ ФОРМИ<br>ПОТРЕБИТЕЛЬСКОЙ СРЕДЫ: ТЕРМИНОЛОГИЧЕСКИЙ ДИСКУРС // Экономические науки, 2023 - Т С. 344-352                  | РОВАНИЯ КОМФОРТНОЙ 10.14451/1.229.344 2023 ВАК Подробнее                                                                                   |
| Записи с 1 до 2 из 2 записей<br>Проекты                                                                                                    |                                                                                                    |
| 25 • Записей на странице           № Л. С.         в ИСТОЧНИК ФИНАНСИРОВАНИЯ         в Заказчик                                                                    | в соог Панос<br>• подразделение • начало • конец •                                                                                         |

Рисунок 9 - Страница «Карточка персоны», подраздел «Результаты и

достижения»

4.3 Раздел «Обязанности»

Данный раздел содержит инструмент администрирования обязанностей выбранного подразделения (рисунок 10). Раздел доступен руководителю подразделения и сотрудникам с обязанностью «Руководство».

Данный инструмент позволяет делегировать обязанности сотрудникам. При назначении обязанности сотруднику ему открывается кабинет подразделения с разделами, которые соответствуют назначенным обязанностям.

Для добавления обязанности необходимо нажать кнопку «Добавить», затем выбрать сотрудника подразделения и обязанность, для выбора доступны: «Руководство» (открытие доступа ко всем разделам кабинета подразделения), «Ответственный за график отпусков» (открытие доступа к разделу «Отпуска»), «Ответственный по учебной деятельности» (открытие доступа к разделам «Обучающиеся» и «Индивидуальные планы аспирантов»).

Обязанность назначается с текущего дня, доступ для сотрудника откроется через сутки.

Обязанность «Табельщик» доступна только для просмотра.

Для завершения выполнения обязанности определенному сотруднику необходимо нажать **х** рядом с соответствующей строкой.

| 🗏 Каби   | нет подразделения / Институт     |                                    | * <b>4</b> ==                         |         |
|----------|----------------------------------|------------------------------------|---------------------------------------|---------|
| 🏦 / Упра | вление / Обязанности             |                                    | + добавить t: Выбрать подразделение   | < Назад |
|          |                                  |                                    | Текущие Вс                            | 2       |
| Обяз     | занности                         | Поиск                              |                                       |         |
| Ответ    | ственный по учебной деятельности |                                    |                                       |         |
|          | Ф.И.О.                           | ДАТА НАЧАЛА ВЫПОЛНЕНИЯ ОБЯЗАННОСТИ | ДАТА ОКОНЧАНИЯ ВЫПОЛНЕНИЯ ОБЯЗАННОСТИ |         |
| 1        |                                  | 27.12.2024                         | по н.в.                               | ×       |
| Табели   | ьщик                             |                                    |                                       |         |
|          | Ф.И.О.                           | ДАТА НАЧАЛА ВЫПОЛНЕНИЯ ОБЯЗАННОСТИ | ДАТА ОКОНЧАНИЯ ВЫПОЛНЕНИЯ ОБЯЗАННОСТИ |         |
| 1        |                                  | 05.10.2023                         | по н.в.                               |         |
| 1        |                                  | 05.10.2023                         | NO H.B.                               |         |

Обязанность открывается по выбранному подразделению.

Рисунок 10 - Страница «Обязанности»

### 5 Образование

#### 5.1 Раздел «Обучающиеся»

Данный раздел содержит инструмент просмотра информации о студентах и аспирантов выбранного подразделения (рисунок 11) с возможностью применения фильтра, поиска и выгрузки. Раздел доступен руководителю образовательного подразделения и сотрудникам с обязанностями «Руководство» или «Ответственный по учебной деятельности». Для просмотра более подробной информации необходимо нажать на кнопку

| Каби           | нет подра       | зделения / Инст             | итут                   |                  |                     | -      |      |                           |                                                                                                    | *                     | ~                        |
|----------------|-----------------|-----------------------------|------------------------|------------------|---------------------|--------|------|---------------------------|----------------------------------------------------------------------------------------------------|-----------------------|--------------------------|
| / Обра         | зование         | Обучающиеся                 |                        |                  |                     |        |      |                           | Ц                                                                                                    | Выбрать подразделение | < Назад                  |
| Обуч           | ающие           | 209                         |                        |                  |                     |        |      |                           |                                                                                                    | Студенты А            | спиранты                 |
| Учебни<br>2024 | ый год<br>-2025 | × B                         | ведите текст для поися | a                |                     | Поиск  | c    |                           |                                                                                                    |                       | ti Excel                 |
| -              | hours           |                             |                        |                  |                     |        |      |                           |                                                                                                    |                       |                          |
|                |                 | НОМЕР<br>ЗАЧЕТНОЙ<br>КНИЖКИ | ФИО                    | ДАТА<br>РОЖДЕНИЯ | гражданство         | ГРУППА | КУРС | СПЕЦИАЛЬНОСТЬ             | СПЕЦИАЛИЗАЦИЯ                                                                                                    | уровень<br>подготовки | ПРИКАЗ<br>ЗАЧИСЛЕН       |
| 8              | 1               |                             |                        | 18.05.2000       | Гражданин<br>России |        | 2    | 38.04.06 Торговое<br>дело | 38.04.06_05<br>Инфлюенс-<br>маркетинг                                                                                | Магистр               | 3431-ск от<br>16.08.2023 |
| 8              | 1               |                             | a                      | 18.11.2001       | Гражданин<br>России |        | 2    | 38.04.07<br>Товароведение | 38.04.07_04<br>Товарный<br>консалтинг                                                                                | Магистр               | 3430-ск от<br>16.08.2023 |
| 8              | 1               |                             |                        | 21.02.1999       | Соотечественник     |        | 5    | 38.03.06 Торговое<br>дело | 38.03.06_01<br>Организация и<br>управление<br>бизнесом в сфере<br>торговли                                           | Бакалавр              | 2847ск от<br>18.09.2018  |
| ê              | 1               |                             |                        | 21.02.1999       | Соотечественник     |        | 5    | 38.03.06 Торговое<br>дело | 38.03.06_01<br>Организация и<br>управление<br>бизнесом в сфере<br>торговли                                           | Бакалавр              | 2835ск. от<br>18.09.2018 |
| Ê              | 1               |                             |                        | 07.10.2004       | Гражданин<br>России |        | 3    | 38.03.06 Торговое<br>дело | 38.03.06_02<br>Международная<br>торговля<br>(международная<br>образовательная<br>программа) /<br>International Trade | Бакалавр              | 3063-ск от<br>17.08.2022 |

Рисунок 11 - Страница «Обучающиеся»

На рисунках 12, 13, 14 представлена карточка персоны. Карточка содержит основную информацию об обучающемся: фото, ФИО, дата рождения, контакты, номер зачетной книжки, информация об обучении, об административной, научно-образовательной деятельности и о результатах и достижениях.

На рисунке 12 представлен подраздел «Научно-исследовательская деятельность», он содержит информацию о научных идентификаторах и историю обучения.

| Кабинет подразделения / Институт машиностроения, материалов и транспорта                                                                                                    | * 🌒 🚍                                               |                  |  |  |  |  |  |  |
|----------------------------------------------------------------------------------------------------|-----------------------------------------------------|------------------|--|--|--|--|--|--|
| 🕱 / Образование / Обучающиеся                                                                                                    | t 🖁 Выбрать подразделение                           | < Назад          |  |  |  |  |  |  |
|                                                                                                    |                                                     |                  |  |  |  |  |  |  |
| Основная информация Технологии виртуального прототипирования в машиностроен<br>дата рождения Форма обучения: очная<br>уровень образования: бакалавр                                                                                                    | ии Группа:                                          | ×                |  |  |  |  |  |  |
| Научно-образовательная деятельность Административная деятельность Результаты и достижения<br>Научные идентификаторы<br>Scopus ID:<br>Orcid ID:<br>Researcher ID:<br>Ellbrary SPIN:<br>Ellbrary ID:                                                                                                    |                                                     |                  |  |  |  |  |  |  |
| История обучения<br>25 Эзлисей на странице<br>ФАКУЛЬТЕТ СПЕЦИАЛЬНОСТЬ СПЕЦИАЛИЗАЦИЯ ГРУППА НОМЕР 3К ФО УРОВЕНЬ ПОДГОТОВКИ ПРИКАЗ О ЗАЧИСЛЕНИИ<br>Институт 15.03.01 Технологии очная Бакалавр<br>Институт 15.03.01 Технологии виртуального<br>пашиностроения, Машиностроение виртуального<br>прототипирования в<br>транспорта машиностроении | <b>В Ехсеі</b> Понск<br>КУРС НАЧАЛО<br>4 01.09.2021 | КОНЕЦ<br>по н.в. |  |  |  |  |  |  |
| Записи с 1 до 1 из 1 записей                                                                                                    | •                                                   | 1>               |  |  |  |  |  |  |

Рисунок 12 - Страница «Обучающиеся», карточка обучающегося, подраздел «Научно-образовательная деятельность»

На рисунке 13 представлен подраздел «Административная деятельность», он содержит информацию о текущих должностях, планируемых отпусках, фактических отпусках и временной нетрудоспособности.

| 📃 Кабинет подразделения                                                                                                    | · • •                           |                     |            |            |                 |                               |  |  |
|----------------------------------------------------------------------------------------------------|---------------------------------|---------------------|------------|------------|-----------------|-------------------------------|--|--|
| 🏦 / Образование / Обучаюц                                                                                                    | циеся                           |                     |            |            | 4               | выбрать подразделение С Назад |  |  |
|                                                                                                    |                                 |                     |            |            |                 |                               |  |  |
| Ссновная информация Технологии виртуального прототилирования в машиностроении Группа:                                                                                                    |                                 |                     |            |            |                 |                               |  |  |
| Научно-образовательная деятельность Административная деятельность Результаты и достижения Должности                                                                                                    |                                 |                     |            |            |                 |                               |  |  |
| КОД ПОДРАЗДЕЛЕ                                                                                                    | код подразделения подразделение |                     |            | СТАВКА     | тип н           | конец                         |  |  |
| 1531                                                                                                    |                                 |                     |            | 0.50       | 00 25.06.20     | 24 по н.в.                    |  |  |
| Планируемые отпуска                                                                                                    |                                 |                     |            |            |                 |                               |  |  |
| должность                                                                                                    | СТАВКА                          | КАТЕГОРИЯ ПЕРСОНАЛА | НАЧАЛО     | конец      | количество дней | КАТЕГОРИЯ                     |  |  |
|                                                                                                    | 0.50                            | on                  | 27.01.2025 | 31.01.2025 | 5               | Основной отпуск               |  |  |
|                                                                                                    | 0.50                            | on                  | 03.02.2025 | 05.02.2025 | 3               | Основной отпуск               |  |  |
| Approximation of the local division of the local division of the l | 0.50                            | по                  | 21.04.2025 | 22.04.2025 | 2               | Основной отпуск               |  |  |
| -                                                                                                    | 0.50                            | оп                  | 28.04.2025 | 30.04.2025 | 3               | Основной отпуск               |  |  |
|                                                                                                    | 0.50                            | 07                  | 04.08.2025 | 18 08 2025 | 15              | Основной отлиск               |  |  |

Рисунок 13 - Страница «Карточка персоны», подраздел «Административная

деятельность»

На рисунке 14 представлен подраздел «Результаты и достижения», он содержит информацию о публикациях, проектах и РИДах.

| 🚍 Кабинет подразделения / Институт                                                                                                    | " () · · · ·                       |  |  |  |  |  |  |  |  |
|----------------------------------------------------------------------------------------------------|------------------------------------|--|--|--|--|--|--|--|--|
| Д / Образование / Обучающиеся                                                                                                    | ta Выбрать подразделение 🛛 < Назад |  |  |  |  |  |  |  |  |
| Основная информация Технологии виртуального прототипирования в машиностроения<br>для а рождения: очная<br>уровень образования: бакалавр | и Группа: V                        |  |  |  |  |  |  |  |  |
| Научно-образовательная деятельность Административная деятельность Результаты и достижения                                               |                                    |  |  |  |  |  |  |  |  |
| Публикации<br>25 у Записей на странице<br>Выходные данные о Doi о Год о Индексирование в 6д                                             | R PDF Rever                        |  |  |  |  |  |  |  |  |
| Данные не найдены                                                                                                    |                                    |  |  |  |  |  |  |  |  |
| Залиси с 0 до 0 из 0 записей                                                                                                    | ()                                 |  |  |  |  |  |  |  |  |
| Проекты<br>23 у Залисей на странице<br>Nr.Л. С. © ИСТОЧНИК ФИНАНСИРОВАНИЯ © ЗАКАЗЧИК © ПОДРАЗДЕЛЕНИЕ © НАЧАЛО                           | ) Бисеі<br>Понск<br>КОНЕЦ +        |  |  |  |  |  |  |  |  |
| Данные не найдены                                                                                                    |                                    |  |  |  |  |  |  |  |  |
| Записог с 0,д 0 из 0 записов                                                                                                    | <ul> <li>•••</li> </ul>            |  |  |  |  |  |  |  |  |

Рисунок 14 - Страница «Карточка персоны», подраздел «Результаты и достижения»

# 5.2 Раздел «Индивидуальные планы аспирантов»

Данный раздел содержит инструмент просмотра индивидуальных планов аспирантов (рисунок 15). Раздел доступен руководителю образовательного подразделения и сотрудникам с обязанностями «Руководство» или «Ответственный по учебной деятельности». В картотеке есть возможность поиска и выгрузки. Для перехода в карточку индивидуального плана аспиранта следует

нажать 🔳 .

| ≡                                                 | 🚍 Кабинет подразделения / Институт 🗰 🔹 💙 |                               |     |                                      |                           |                    |                     |   |                  |                                                                                |                                                                     |
|---------------------------------------------------|------------------------------------------|-------------------------------|-----|--------------------------------------|---------------------------|--------------------|---------------------|---|------------------|--------------------------------------------------------------------------------|---------------------------------------------------------------------|
| 🏦 / Образование / Индивидуальные планы аспирантов |                                          |                               |     |                                      |                           |                    |                     |   | пь подразделение |                                                                                |                                                                     |
| -                                                 |                                          |                               |     |                                      |                           |                    |                     |   |                  |                                                                                |                                                                     |
| ı                                                 | Индивидуальные планы аспирантов          |                               |     |                                      |                           |                    |                     |   |                  |                                                                                |                                                                     |
|                                                   | 25 🗸 Записей на странице                 |                               |     |                                      |                           |                    |                     |   | в Ехсеі Понск    |                                                                                |                                                                     |
|                                                   |                                          | НОМЕР<br>ЗАЧЕТНОЙ 👙<br>КНИЖКИ | ΦИΟ | СТАТУС<br>ИНДИВИДУАЛЬНОГО 😄<br>ПЛАНА | научный ÷<br>Руководитель | а<br>ДАТА РОЖДЕНИЯ | гражданство         | ≎ | \$               | специальность                                                                  | СПЕЦИАЛІ                                                            |
|                                                   | ê                                        |                               |     | В работе                             |                           | 25.06.1989         | Гражданин<br>России |   | 1                | 2.3.4. Управление в<br>организационных<br>системах                             | 2.3.4.0 Упра<br>организаци<br>системах                              |
|                                                   | 0                                        |                               | ч   | Согласован научным<br>руководителем  |                           | 28.10.1988         | Гражданин<br>России |   | 1                | 2.5.11. Наземные<br>транспортно-<br>технологические<br>средства и<br>комплексы | 2.5.11.0 Наз<br>транспортн<br>технологич<br>средства и<br>комплексы |
|                                                   | 8                                        |                               | ч   | Согласование                         |                           | 04.11.2000         | Гражданин<br>России |   | 1                | 1.4.1.<br>Неорганическая<br>химия                                              | 1.4.1.0<br>Неорганичє<br>химия                                      |
|                                                   | 8                                        |                               | ч   | Согласован научным<br>руководителем  | Anna Articlea and         | 23.09.2000         | Гражданин<br>России |   | 1                | 2.5.3. Трение и<br>износ в машинах                                             | 2.5.3.0 Трен<br>износ в маи                                         |
|                                                   | 8                                        |                               | ł   | Согласован научным<br>руководителем  |                           | 05.11.1999         | Гражданин<br>России |   | 1                | 2.5.4. Роботы,<br>мехатроника и<br>робототехнические<br>системы                | 2.5.4.0 Робо<br>мехатроник<br>робототехн<br>системы                 |
|                                                   | ۵                                        |                               | ч   | Согласован научным<br>руководителем  |                           | 02.09.1991         | Гражданин<br>России |   | 1                | 2.3.4. Управление в<br>организационных<br>системах                             | 2.3.4.0 Упра<br>организаци<br>системах                              |
|                                                   | 8                                        |                               |     | Согласован научным<br>руководителем  |                           | 04.11.2000         | Гражданин<br>России |   | 1                | 2.5.4. Роботы,<br>мехатроника и<br>робототехнические<br>системы                | 2.5.4.0 Робо<br>мехатроник<br>робототехн<br>системы                 |
|                                                   | ۵                                        |                               |     | Согласован научным<br>руководителем  |                           | 07.08.2000         | Гражданин<br>России |   | 1                | 2.5.11. Наземные<br>транспортно-<br>технологические                            | 2.5.11.0 Наз<br>транспортн<br>технологич                            |

Рисунок 15 – Страница «Индивидуальные планы аспирантов»

Карточка индивидуального плана аспиранта, представленная на рисунке 16, содержит основную информацию об индивидуальном плане, информацию о диссертации и индивидуальный план научной деятельности. Руководителю подразделения доступен только просмотр.

| 📃 Кабинет подразделения             |                                                                                                    |        | # <b>•</b>                       |
|-------------------------------------|----------------------------------------------------------------------------------------------------|--------|----------------------------------|
| Д / Образование / Индивидуальные пл | аны аспирантов                                                                                                    |        | К Назад                          |
| Основная информация                 |                                                                                                    | Статус |                                  |
| ФИО                                 | Research and the providence of providence                                                                                                    |        | Согласован научным руководителем |
| Номер зачетной книжки               | and a                                                                                                    |        |                                  |
| Бюджет / контракт                   | Бюджет                                                                                                    |        |                                  |
| Начало обучения                     | 01.10.2024                                                                                                    |        |                                  |
| Конец обучения                      | по н.в.                                                                                                    |        |                                  |
| Группа                              | 0.000000                                                                                                    |        |                                  |
| Курс                                | 1                                                                                                    |        |                                  |
| Институт                            | Институт машиностроения, материалов и транспорта                                                                                                    |        |                                  |
| Специальность                       | 2.5.3. Трение и износ в машинах                                                                                                    |        |                                  |
| Специализация                       | 2.5.3.0 Трение и износ в машинах                                                                                                    |        |                                  |
| Телефон                             |                                                                                                    |        |                                  |
| Email                               |                                                                                                    |        |                                  |
| Научный руководитель                |                                                                                                    |        |                                  |
| Тема диссертации                    | Закономерности трения и изнашивания маслосъёмных колец при использовании<br>смазочных масел, содержащих присадки органического происхождения                                                                                                    |        |                                  |
| Диссертация                         |                                                                                                    |        |                                  |
| Актуальность                        | В настоящее время, непрерывные исследования и разработки приводят к появлению и<br>посторостразвение компонентся сизаемых мася с можные сообствами.                                                                                                    |        |                                  |
|                                     | Могофисториал продод залений трении и нашаливани не поважи свих, важи,<br>маправленного анализа валенитнески оценить применииость и эффективность внов-<br>рарабативаемых прискрася для спецификанскох высоконалууенных узова. Вначимость<br>настоящей работы обусловлена малой изученностью закономерностей трения и<br>изнацияния маслоссфиканска коле и условити самази казаки. |        |                                  |

Рисунок 16 – Страница «Индивидуальные планы аспирантов», карточка

индивидуального плана

# 6 Наука

#### 6.1 Раздел «Научные идентификаторы работников»

Данный раздел содержит инструмент отчетности о заполнении научных идентификаторов сотрудниками (рисунок 17). В инструменте есть возможность применения фильтров по заполнению идентификаторов, подразделению, а также поиск и выгрузка. Раздел доступен руководителю образовательного подразделения и сотрудникам с обязанностью «Руководство»

| 🗮 Кабинет подразделения / Институт                                                             |                                             |       |             |                  |                |                  | : 🦷                       | ×               |
|------------------------------------------------------------------------------------------------|---------------------------------------------|-------|-------------|------------------|----------------|------------------|---------------------------|-----------------|
| 🏦 / Наука / Научные идентификаторы работников                                                  |                                             |       |             |                  |                |                  | t <b>i</b> Выбрать подраз | деление 🔍 Назад |
| Научные идентификаторы работников<br>Указаны авторские ID<br>Нет  Введите текст для понска С С |                                             |       |             |                  |                |                  | <b>b</b> Excel            |                 |
| ФИО                                                                                            | ДОЛЖНОСТЬ (ТИП ЗАНЯТОСТИ)                   | EMAIL | SCOPUS ID   | ELIBRARY<br>SPIN | ELIBRARY<br>ID | RESEARCHER<br>ID | ORCID ID                  | RESEARCHGATE    |
| Anna ann an Anna Anna Anna Anna Anna An                                                        | инженер 1 категории (штатные)               |       |             |                  |                |                  |                           |                 |
| 2491 Nordbar Speecal gets respect terminal                                                     |                                             |       |             |                  |                |                  |                           |                 |
| ΦИΟ                                                                                            | ДОЛЖНОСТЬ (ТИП ЗАНЯТОСТИ)                   | EMAIL | SCOPUS ID   | ELIBRARY<br>SPIN | ELIBRARY<br>ID | RESEARCHER<br>ID | ORCID ID                  | RESEARCHGATE    |
|                                                                                                | младший научный сотрудник (внутр.<br>совм.) |       |             |                  |                |                  |                           |                 |
|                                                                                                | инженер (штатные)                           |       |             |                  |                |                  |                           |                 |
|                                                                                                | техник (штатные)                            |       |             |                  |                |                  |                           |                 |
|                                                                                                | ведущий специалист (штатные)                |       |             |                  |                |                  |                           |                 |
|                                                                                                | инженер (штатные)                           |       |             |                  |                |                  |                           |                 |
|                                                                                                | младший научный сотрудник (внутр.           |       | 57205021689 |                  |                | H-4870-2017      | 0000-0002-6382-7561       |                 |

Рисунок 17 - Страница «Научные идентификаторы работников»